# INDIAN FOOTBALL 2024

# 2024 SEASON TICKET SALES DATES

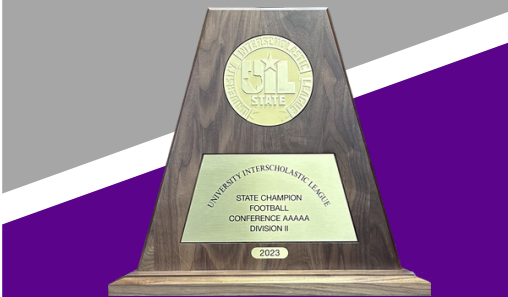

season ticket renewals APRIL 16 - MAY 17

> trade day MAY 29 at 8:00AM

NEW CUSTOMER SALE MAY 30 at 8:00AM

# PNG ATHLETICS

adelcambre@pngisd.org 409-729-7644

# YOUR RENEWAL

# ON PAGE 2.

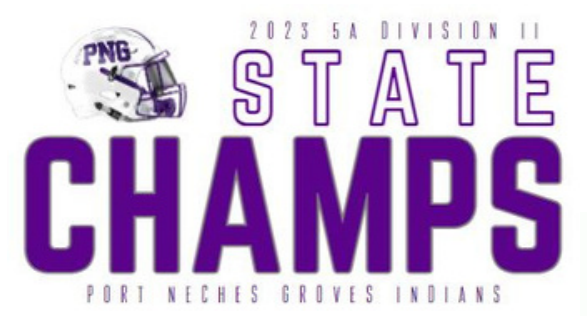

#### HOMETOWN TICKETING

- HomeTown Ticketing is our new online ticket platform.
- You will receive an email from HomeTown Ticketing on Friday, April 12 with your new ticket passcode. You will need this passcode to renew your passes.
- You will not need your PayK12 email address or password.
- You no longer need your plastic season pass cards.

#### **SEASON PASS PRICE**

- PNG has 5 home games this season.
- Season passes are \$30 per pass. (\$6 per ticket x 5 home games = \$30 per pass)
- Debit/credit card and online payment are the only acceptable form of payment.

### AWAY GAME TICKETS

- Tickets to away games are not sold during renewals.
- Tickets are sold online weekly during the season on our opponent's website.
- Visit pngathletics.com for links to our opponent's websites.

## TRADE DAY // MAY 29 FROM 8:00-12:00PM // TICKET BOOTH

- You must renew your 2024 season passes online before you can trade seats.
- You may send someone to trade on your behalf with a signed permission slip.
- No additional ticket sales on trade day.

## OWNERSHIP TRANSFERS // DEADLINE: MAY 10

- Transfers must be submitted before the seats are renewed for the 2024 season.
- Transfers cannot be completed if the passes have already been renewed.
- Transfer forms were emailed to you and can also be found by clicking <u>here</u>.
- Additional information and instructions are listed on the form.

## PNG VS. NEDERLAND

- The PNG vs. Nederland game is a home game this year and will be included in your season ticket package.
- The date you renew your passes will not affect your Nederland tickets.
- You are guaranteed your reserved tickets to this game.
- General admission and student tickets will be available the week of the game.
- Home side reserved tickets will not be available during the season.

#### pngathletics.com/varsity-football-ticket-information

#### HomeTown Ticketing - Important Information

You will need your email from HomeTown Ticketing with your passcode to renew. This passcode is unique to your reserved tickets only, therefore every ticket holder will have their own passcode.

#### How to Renew Your Tickets

- 1. Open your email from HomeTown Ticketing, and click the **Official Ticketing Page** link.
- 2. Choose Find Seats, then click Thanks, Got it!
- 3. Select Have a passcode?
- 4. Enter your passcode from your email, then click Apply, and Thanks, Got it!
- 5. Your reserved seats will appear in a column on the left. If you want to renew all seats, click **Check out.** To remove any seat you don't want to renew, click the red "X".
- 6. Enter your payment and contact information and check the box to agree to the Terms of Service.
- 7. Click Submit Order. You will receive an email with your season tickets.

#### Your Ticket Options

Paper Tickets: You may print your tickets and the QR code on the paper copy will be scanned at the gate.

Digital Tickets: You can open your email or take screenshots of your tickets to be scanned at the gate.

HomeTown Fan App: Download the HomeTown Fan app from the iOS or Google Play stores and you can access and transfer tickets from your phone. A mobile number is required for your tickets to be accessible in the app.

Ticket Sharing: You may share your digital or paper tickets tickets via email, text, or paper copy.

#### PLASTIC SEASON PASS CARDS ARE NO LONGER ACCEPTED AT THE GATE.

#### The HomeTown Fan App

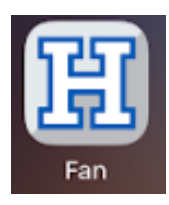

- 1. Download the HomeTown Fan app to your smart device.
- 2. Enter your phone number then tap Send Verification Code.
- 3. Enter the verification code that was sent via text, then tap Next.

4. You may now use the app to scan at the gate and transfer tickets.

#### Your HomeTown Fan App Account

Profile: Tap the person icon to add your name. You may also add your email address.

Orders: Your order history will be listed here.

Messages: View messages regarding tickets here.

Favorites: Add PNG High School to your favorites to view tickets to PNG home games in all sports.

# THANK YOU FOR YOUR CONTINUED SUPPORT OF PNG ATHLETICS